## Multispectral investigations of land with MODIS

## Table: MODIS Channel Number, Wavelength (µm), and Primary Application

| Reflective Bands |                     |                         |       | Emissive Bands         |                    |  |  |
|------------------|---------------------|-------------------------|-------|------------------------|--------------------|--|--|
| 1,2              | 0.645, 0.865        | land/cld boundaries     | 20-23 | 3.750(2), 3.959, 4.050 | sfc/cld temp       |  |  |
| 3,4              | 0.470, 0.555        | land/cld properties     | 24,25 | 4.465, 4.515           | atm temperature    |  |  |
| 5-7              | 1.24, 1.64, 2.13    |                         | 27,28 | 6.715, 7.325           | water vapor        |  |  |
| 8-10             | 0.415, 0.443, 0.490 | ocean color/chlorophyll | 29    | 8.55                   | sfc/cld temp       |  |  |
| 11-13            | 0.531, 0.565, 0.653 |                         | 30    | 9.73                   | ozone              |  |  |
| 14-16            | 0.681, 0.75, 0.865  | **                      | 31,32 | 11.03, 12.02           | sfc/cld temp       |  |  |
| 17-19            | 0.905, 0.936, 0.940 | atm water vapor         | 33-34 | 13.335, 13.635         | cld top properties |  |  |
| 26               | 1.375               | cirrus clouds           | 35-36 | 13.935, 14.235         | cld top properties |  |  |
|                  |                     |                         |       |                        |                    |  |  |

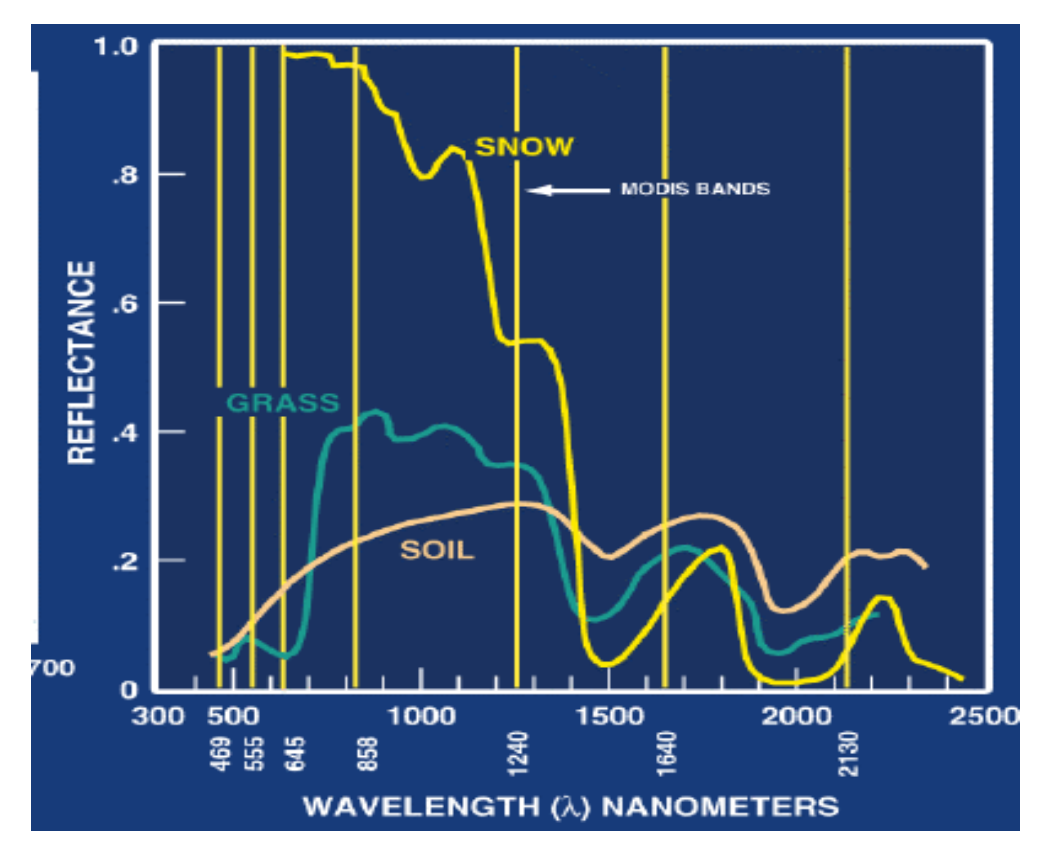

Figure 1: Spectral signatures from land, ocean, and atmosphere

1. Use McIDAS-V to analyze the scene over Italy on 29 May 2001 detected by MODIS (find MOD021KM.A2001149.1030.003.2001154234131.hdf and load it into McIDAS-V). You will then browse through the scene in several different wavelengths in the **Multi-Channel Viewer** window. To load the data:

## Data Sources > Satellite > HYDRA

Then Look In: NDVI folder and select MOD021KM.A2001149.1030.003.2001154234131.hdf

| McIDAS-V - Data Explorer                                                                                                    |                      |                                                          |                                         |                                                                                                    |  |  |  |  |  |
|----------------------------------------------------------------------------------------------------|----------------------|----------------------------------------------------------|-----------------------------------------|----------------------------------------------------------------------------------------------------|--|--|--|--|--|
| Data Sources                                                                                                    | Selector             | ayer Controls                                            |                                         |                                                                                                    |  |  |  |  |  |
| Satellite     Imagery     HYDRA     Eumetcast HRIT (Plugin)     Radar     Foint Observations     Gridded Data     Front Positions     General     McIDAS-X Bridge     Under Development     Imagery - Suomi NPP     Imagery - Polar Orbit Track | Data Type:<br>Files: | HYDRA Multi/H<br>Look In:<br>Iab3_Mu<br>MoD021<br>MOD021 | /<br>/yper-Spectral data source<br>NDV1 | Image: Second second secon |  |  |  |  |  |
|                                                                                                    |                      |                                                          |                                         |                                                                                                    |  |  |  |  |  |

And click **Add Source** in lower right corner (See image below)

Now load the bands, under the field selector, click on the 'flag' on **MultiSpectral** and select **Reflective\_Bands**, then in the **Displays** window, click the flag on **Imagery** and select **MultiSpectral** Display.

In the image that appears below, select a region that encompasses Italy and the Alps (control and left-mouse button). Then, in the **McIDAS-V** –**Data Explorer** window, at the top, select the **Layer Controls** tab, and then the **Display** tab. As you select a channel, you will see the image in the **McIDAS-V** window update to display that channel. Find the small box with the number next to it. That number is the reflectance for that spot.

Left click on the square, holding down the mouse button you can now drag it to a new spot. As you move the spot around the image, the spectral reflectance will change. Another color box will appear, you can move that one too to compare the spectral reflectance of different regions.

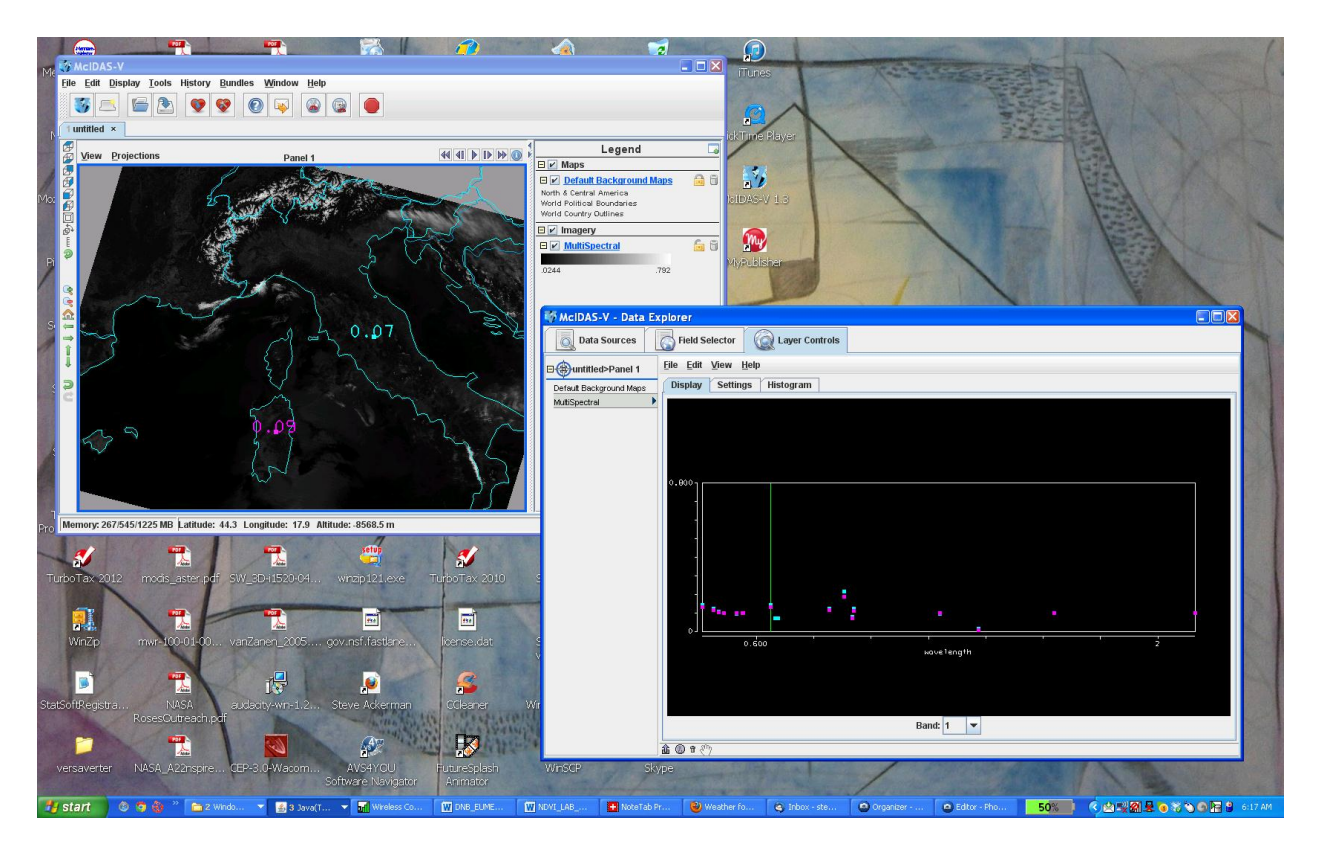

1a. Verify that the surface features are distinguishable in the infrared window channels while in the infrared absorption channels they are not.

1b. Look at clouds, ocean, and vegetated surfaces in different reflective bands. For each type describe the changes in reflectance for different channels (panel of Multi-channel viewer window).

1c. Demonstrate some of the spectral signatures indicated in Figure 1. In each case identify which spectral signature you are demonstrating.

- i. Look at snow in the Alps in 0.65 and 1.6  $\mu$ m.
- ii. Look at clouds and vegetation in northern Italy in 0.65 and 0.86 µm.
- iii. Look at near shore waters in 0.55 and 0.45  $\mu$ m.

In the Edit tab in the McIDAS-V window, click Edit -> remove -> all Layers and Data Sources

Then in the McIDAS-V – Data Explorer window, Select Satellite, HYDRA and the MOD021KM... Data set again, and hit Add Source.

2. Use *Linear Combination* to stage the vegetation index that is based on the relatively low leaf and grass reflectance from spectral bands below 0.72  $\mu$ m and relatively high reflectance from spectral bands above.

To compute the NDVI, first load the data again,

## Data Sources > Satellite > HYDRA

Then Look In: NDVI folder and select MOD021KM.A2001149.1030.003.2001154234131.hdf And click Add Source in lower right corner (See image below) In the **McIDAS-V Data Explorer** window, highlight **Hydra**, click on the **MultiSpectral** flag and highlight **Reflective Bands**, then in the display wind, select **Linear Combinations**. Using **Shift-mouse\_left\_button** select a region to zoom in on, (see below)

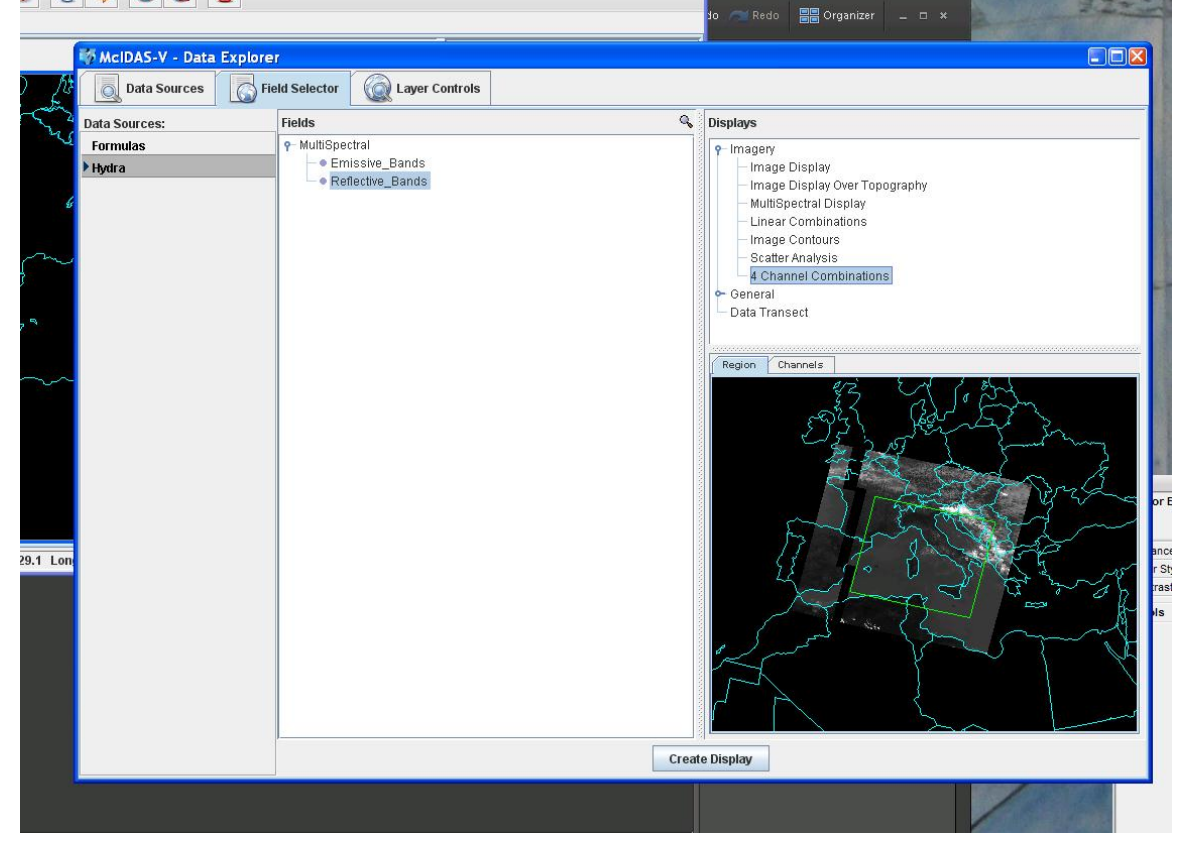

When you hit **Create Display** Button in the bottom of the window, you will get an option to select channels to make a normalized index,

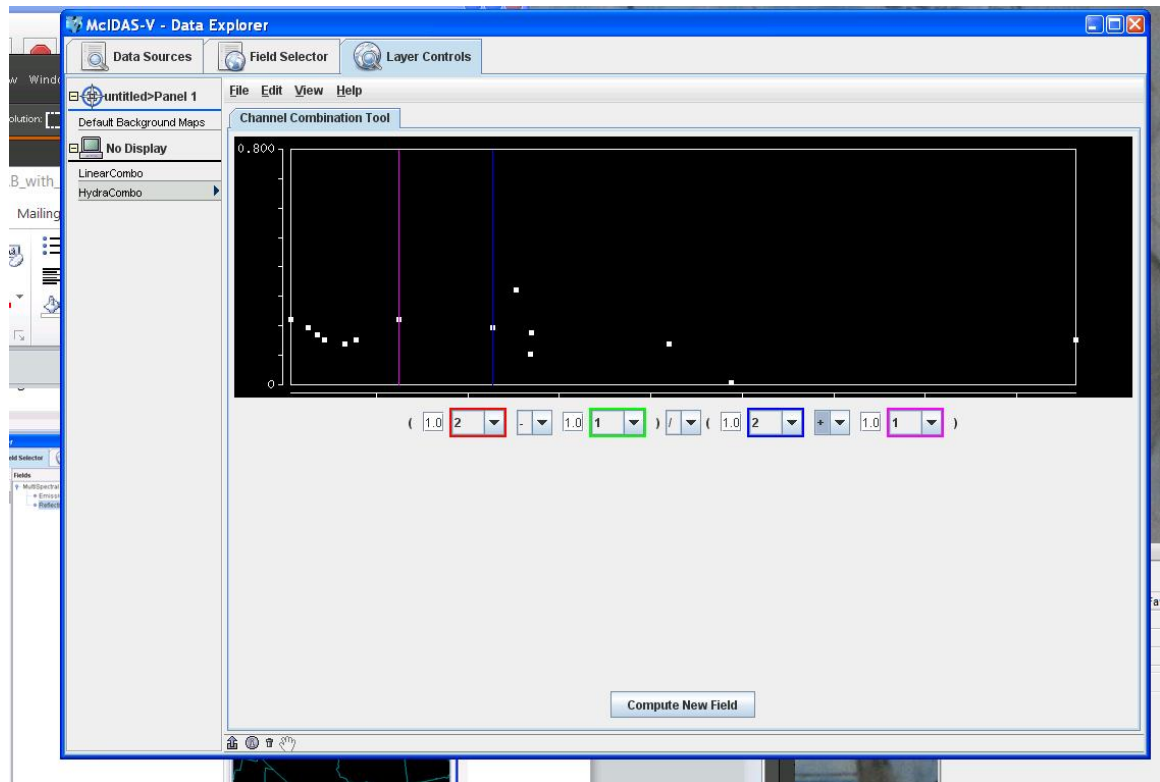

Once you enter your formulae, click on the **Compute New Field** button. Then, in the **McIDAS-V** – **Data Explorer** window, in the **Field Selector** tab, you will see a formula, click that and make sure **Image Display** is highlighted under **Imagery** in the **Displays** window, and an NDVI image will be generated.

| ern. S Skype® [1] - ackermanhere                                            |                                                                                                    |                                                                                                    |                                                                                                    |  |  |  |  |
|-----------------------------------------------------------------------------|----------------------------------------------------------------------------------------------------|----------------------------------------------------------------------------------------------------|----------------------------------------------------------------------------------------------------|--|--|--|--|
| File Edit Display Tools History Bundles Window Help                         |                                                                                                    |                                                                                                    | The second second secon |  |  |  |  |
| S = = 2 9 9 9 9 9 9 9 9                                                     |                                                                                                    |                                                                                                    |                                                                                                    |  |  |  |  |
| 1 untitled ×                                                                |                                                                                                    |                                                                                                    |                                                                                                    |  |  |  |  |
| View Projections Panel 1                                                    |                                                                                                    | Legend 🗔                                                                                                    | E                                                                                                    |  |  |  |  |
|                                                                             | Control Maps     Control Maps     Control Maps | Image: Constraint Constraint       Image: Constraint Constraint       Image: Constraint |                                                                                                    |  |  |  |  |
|                                                                             | McIDAS-V - Data Explore                                                                                                    | er                                                                                                    |                                                                                                    |  |  |  |  |
|                                                                             | Data Sources 🔓 Field Selector                                                                                                    |                                                                                                    |                                                                                                    |  |  |  |  |
| w was a second second                                                       | Data Sources:                                                                                                    | Fields                                                                                                    | Q, Displays                                                                                                    |  |  |  |  |
| - Imps Deploy                                                               | Formulas<br>Hiynira                                                                                                    | Mutspacetral         e Ensisten_Bands         e Reflective_Bands         e Reflective_Bands         e (((1.0 * a) - (1.0 * b)) / ((1.0 * c) + (1.0 * d)))         e (((1.0 * a) - (1.0 * b)) / ((1.0 * c) + (1.0 * d)))         e (((1.0 * a) - (1.0 * b)) / ((1.0 * c) + (1.0 * d)))         e (((1.0 * a) - (1.0 * b)) / ((1.0 * c) + (1.0 * d)))         e (((1.0 * a) - (1.0 * b)) / ((1.0 * c) + (1.0 * d)))         e (((1.0 * a) - (1.0 * b)) / ((1.0 * c) + (1.0 * d)))         e (((1.0 * a) - (1.0 * b)) / ((1.0 * c) + (1.0 * d)))         e (((1.0 * a) - (1.0 * b)) / ((1.0 * c) + (1.0 * d)))         e (((1.0 * a) - (1.0 * b)) / ((1.0 * c) + (1.0 * d)))         e (((1.0 * a) - (1.0 * b)) / ((1.0 * c) + (1.0 * d)))         e (((1.0 * a) - (1.0 * b)) / ((1.0 * c) + (1.0 * d)))         e (((1.0 * a) - (1.0 * b)) / ((1.0 * c) + (1.0 * d)))         e (((1.0 * a) - (1.0 * b)) / ((1.0 * c) + (1.0 * d)))                                                                                                    | Y Imagery     Yanger Useday     Image Display     Image Display     Image Display     Image Display     Scatter Analysis                                                                                                    |  |  |  |  |
| Idemony: 198.282/1225 MB jutitude: 49.0 Longitude: -2.0 Altitude:-10783.3 m |                                                                                                    |                                                                                                    |                                                                                                    |  |  |  |  |
| Alana Pryor Adverman                                                        |                                                                                                    |                                                                                                    | Create Display                                                                                                    |  |  |  |  |
| Areka Friley                                                                |                                                                                                    |                                                                                                    |                                                                                                    |  |  |  |  |

2a. Construct a pseudo image of normalized vegetation index NDVI = [Band 2 ( $0.86\mu m$ ) – Band 1 ( $0.65\mu m$ )] / [Band 2 ( $0.86\mu m$ ) + Band 1 ( $0.65\mu m$ )]. Can you discriminate regions with some vegetation from those with little? What are the NDVI values in regions without significant vegetation; what are they in vegetated regions? If you

press down on both mouse buttons (or the middle button) and roam the image, you will get a read out of the values in the image. Create a color image of NDVI.

Left click on the color legend bar, select **satellite**, select **GOES**, and select **NDVI**. (later you can pick a pretty, colorful one) **Can you find the city of Rome?** 

3. Let's try another index, called the Normalized Difference Snow Index (NDSI). Select from the McIDAS-V Data Explorer window:

First, determine what spectral channels you want to use in your NDSI.

Field Selector - > Reflective\_Bands -> 4 Channel Combination to combine spectral
bands that can be used to detect clouds from snow (see figure 1).
[Band A - Band B] / [Band A + Band B]

What are values of NDSI for snow regions? What are values of NDSI for water bodies? What are values of NDSI for vegetation?